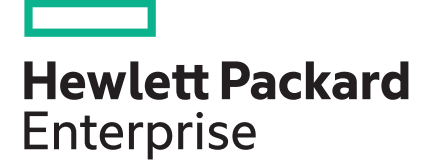

# HPE Workload Aware Security for Linux 1.2 Version Install and Setup Guide

#### Abstract

This guide provides the installation and setup steps for HPE Workload Aware Security for Linux (WASL) version 1.2. This document is targeted for admin users and support personnel who provide installation and startup service. This guide covers steps on how to install and configure the product. The technical support individuals may find many general questions answered by this material, but it is not necessary to know all the information in order to use the product.

Part Number: P12140-001 Published: December 2018 Edition: 1

### © Copyright 2018 Hewlett Packard Enterprise Development LP

### Notices

The information contained herein is subject to change without notice. The only warranties for Hewlett Packard Enterprise products and services are set forth in the express warranty statements accompanying such products and services. Nothing herein should be construed as constituting an additional warranty. Hewlett Packard Enterprise shall not be liable for technical or editorial errors or omissions contained herein.

Confidential computer software. Valid license from Hewlett Packard Enterprise required for possession, use, or copying. Consistent with FAR 12.211 and 12.212, Commercial Computer Software, Computer Software Documentation, and Technical Data for Commercial Items are licensed to the U.S. Government under vendor's standard commercial license.

Links to third-party websites take you outside the Hewlett Packard Enterprise website. Hewlett Packard Enterprise has no control over and is not responsible for information outside the Hewlett Packard Enterprise website.

### Acknowledgments

Intel<sup>®</sup>, Itanium<sup>®</sup>, Pentium<sup>®</sup>, Xeon<sup>®</sup>, Intel Inside<sup>®</sup>, and the Intel Inside logo are trademarks of Intel Corporation in the U.S. and other countries.

Microsoft<sup>®</sup> and Windows<sup>®</sup> are either registered trademarks or trademarks of Microsoft Corporation in the United States and/or other countries.

Adobe<sup>®</sup> and Acrobat<sup>®</sup> are trademarks of Adobe Systems Incorporated.

Java<sup>®</sup> and Oracle<sup>®</sup> are registered trademarks of Oracle and/or its affiliates.

UNIX<sup>®</sup> is a registered trademark of The Open Group.

VMware vSphere<sup>®</sup> is a registered trademark of VMware, Inc. in the United States and/or other jurisdictions.

# Contents

| About this guide                                       | 5        |
|--------------------------------------------------------|----------|
| New and changed information                            | 5        |
| Revision History                                       | 5        |
|                                                        |          |
| Workload Aware Security for Linux Overview             | 6        |
| Supported hypervisors and versions                     | 6        |
| Browser requirement                                    | 6        |
| Deployment and architecture                            | 6        |
| WASL ISO image content                                 | 9        |
| Signature verification                                 | . 10     |
| Verify using the GPG method                            | 10       |
| Verify using the RPM method                            | 10       |
|                                                        | 0        |
| Deploying the WASL virtual appliance                   | 12       |
| Using the VMware vSphere (5.0 or newer) client         | 12       |
| Using the VMware ESXi web interface                    | 15       |
| Logging in to the console                              | . 19     |
| Locking and unlocking the root account                 | 21       |
| Unlocking the root account                             | 21       |
| Locking the root account                               | 21       |
| Setting up and running WASL SMS                        | 23       |
| Couchease server setun                                 | 22       |
| SMS security settings setup                            | 23       |
| Certificates configuration                             | 24       |
| Starting and atomning SMS                              | 75       |
|                                                        | . 25     |
| Starting the SMS.                                      | 25       |
| Stopping the SMS.                                      | 20<br>26 |
|                                                        | 20       |
| Node packages installation and setup                   | 27       |
| Prerequisites for installing Node packages             | 27       |
| Automatic Node package installation and setup from SMS | 28       |
| Manual Node package installation and setup from node   | 30       |
| Installing node packages                               | 30       |
| Run wasl-setup to provide user privileges              | 31       |
| Create certificates for waslhanauser users             | 33       |

| Add sudoers for waslhanauser                     |    |
|--------------------------------------------------|----|
| Migrating to WASL Version 1.2                    |    |
| Backup WASL SMS Version 1.1                      |    |
| Migrate to WASL Version 1.2                      |    |
| Backup of WASL SMS Virtual Appliance Version 1.2 |    |
| Removing and reinstalling node packages          | 38 |
| Best practices                                   | 40 |
| Websites                                         | 41 |
| Support and other resources                      |    |
| Accessing Hewlett Packard Enterprise Support     |    |
| Accessing updates                                |    |
| Customer self repair                             | 43 |
| Remote support                                   |    |
| Warranty information                             | 43 |
| Regulatory information                           |    |
| Documentation feedback                           |    |
| Sample run of SMS setup                          | 45 |
| Setup showing import of signed certificate       |    |
| WASL Logs                                        |    |
| Acronyms                                         | 53 |
| ····                                             |    |

# About this guide

# New and changed information

### Changes to the P12140-001 manual

Added following sections:

- Supported hypervisors and versions
- Browser requirements
- WASL ISO Image Content
- Deploying the appliance
- Logging in to the console
- Migrating to WASL Version 1.2

Updated details of the following sections:

- Signature Verification
- Setting up and running WASL SMS
- Starting and stopping SMS
- Node packages installation and setup
- Removing and reinstalling node packages

## **Revision History**

| Part Number | Published     |
|-------------|---------------|
| P12140-001  | December 2018 |
| P03767-001  | April 2018    |

# Workload Aware Security for Linux Overview

Workload Aware Security for Linux (WASL) provides a way to secure the operating system instance and the associated application running together by a single-click from centralized system (called Security Management Station). WASL can evaluate a workload (operating system or operating system with associated application) to access the current security level, do remediation to increase the security level of the workload. It also offers rich reports and shows the details of specific evaluations and remediations. WASL also offers a feature to roll back any remediation done and gets back the workload configuration to a previously known configuration state.

WASL is shipped with basic and advanced licensing. Basic license offers SUSE Linux Enterprise Server (SLES) and Red Hat Enterprise Linux (RHEL) OS hardening profiles whereas advanced licensing offers SAP HANA profiles and basic licensing.

WASL uses a profile based on the global benchmark standards Extensible Configuration Checklist Description Format (XCCDF) and currently provides the following standard profiles:

- OS Security for SLES 12 (SP1, SP2, and SP3)
- OS Security for SLES SAP HANA 12 (SP1, SP2, and SP3) (OS Security tailored for SAP HANA database)
- OS Security for RHEL 7 (7.2, 7.3, 7.4, and 7.5)
- SAP HANA 1.0 Database
- SAP HANA 2.0 Database
- OS extended profile for SLES 12 SAP HANA (SP1, SP2, and SP3) (extra OS protection for securing SAP HANA database)

### Supported hypervisors and versions

WASL version 1.2 is released as a virtual appliance and is supported on VMWare vSphere ESXi (6.0, 6.5, and 6.7) hypervisor.

Following configurations are required to host the WASL virtual appliance:

- · Four 4-GHz or greater virtual CPUs
- 16 GB of memory
- 40 GB of thick-provisioned disk space

**NOTE:** You can increase the disk space based on the number of planned workloads and operations. Each evaluation or remediation operation requires 5 MB of disk space to store the reports. 40 GB of disk space can store up to 8,000 reports of evaluation or remediation operations.

## **Browser requirement**

Use Chrome Version 62.0.3202.94 or above to access WASL Security Management Station (SMS).

### **Deployment and architecture**

A typical deployment of WASL consists of a SMS and a set of workloads. A workload can be just an instance of operating system or it can be an instance of operating system with associated application installed on it. WASL can secure the following workloads:

- Operating System only
- · Operating System and associated application
- Associated application only

The SMS is a web-based application accessible on HTTPS default port (443). It offers a rich set of GUI that is accessible through Chrome and supports a varied set of roles for users to log in and perform activities.

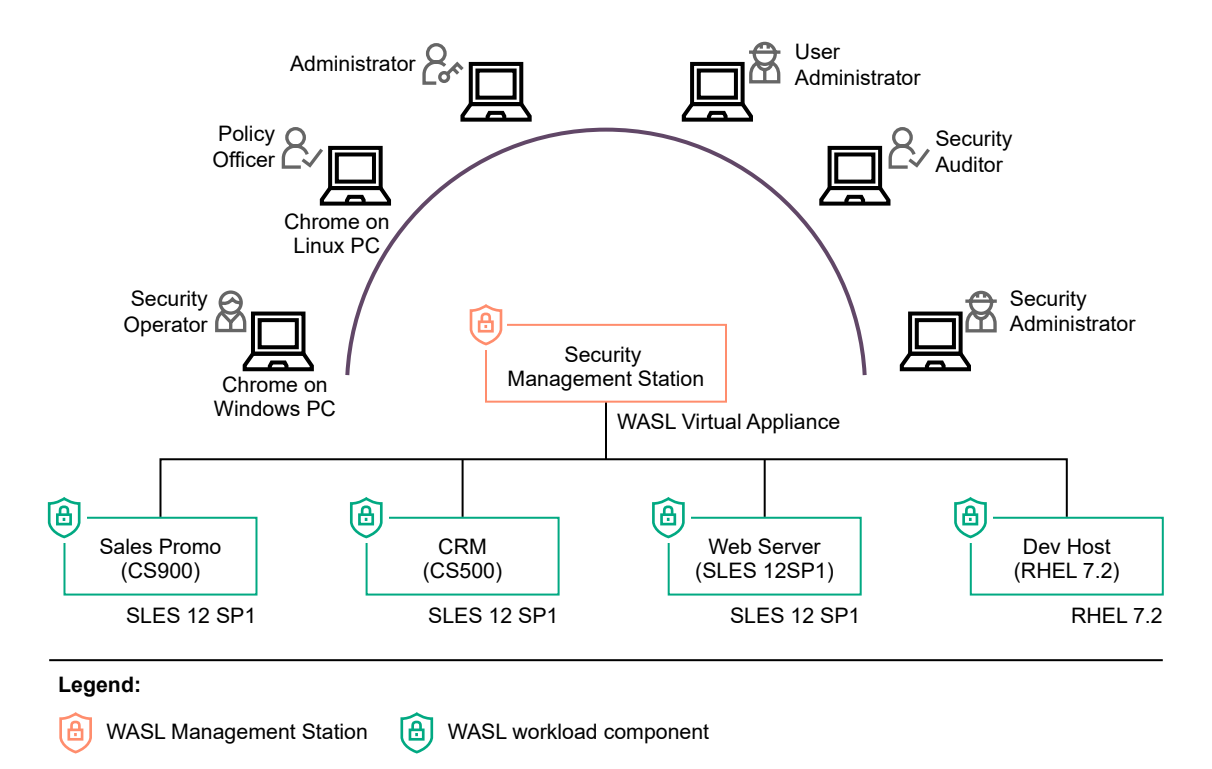

#### Figure 1: WASL Deployment Scenario

Users can register multiple workloads in SMS. It captures the workload access credentials as a part of registration process. SMS interacts with these workloads establishing a secure shell session between the SMS node and the target node. It can also automatically push the Node packages to target node and install remotely. It invokes the security tool to secure the workload element. A workload element can either be an OS or OS and the application running on the OS or only the application.

SMS stores information related to workloads in Couchbase Server NoSQL database (accessible through default port 8091). Critical data like user passwords, workload credentials is encrypted and stored in the Couchbase Server database using public/private keys protected by a master password. This master password is to be supplied during SMS startup. Some of the data like the reports of a workload evaluation/remediation, logs are stored as flat files.

SMS exposes an HTTPS-based web interface using Express.js and Node.js based technologies and Grommet UX framework.

On the Node, WASL uses OpenSCAP product to perform evaluation and remediation of workload using security policies that are based on XCCDF specification. This specification is provided as a part of Security Content Automation Protocol (SCAP) standard maintained by National Institute of Standards and Technology (NIST). The use of this format allows WASL to import and work with many policies that are based on these standards.

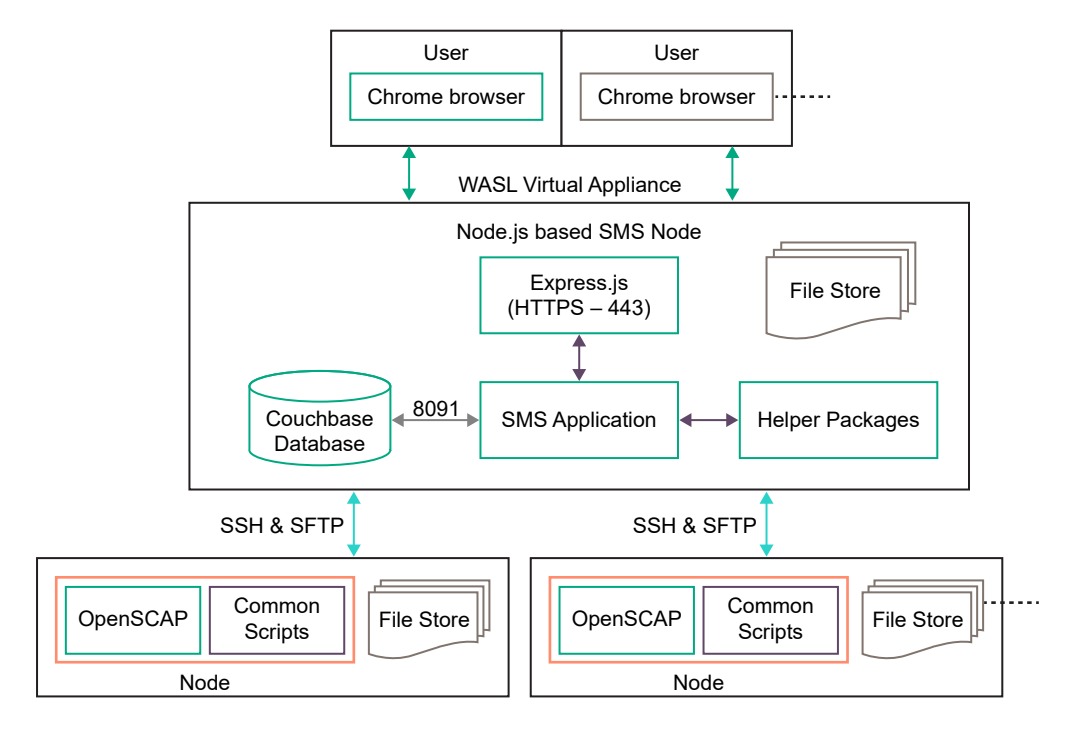

Figure 2: WASL Architecture flow

# WASL ISO image content

The following is the list of packages bundled in the ISO image:

- WASL Virtual Appliance is available at /WASL/VMware directory
- Backup Package for WASL SMS 1.1 is available at /WASL/SLES/SLES11/ directory
- Node Packages for SLES 12 are available at /WASL\_Node/SLES/SLES12/ directory
- Node Packages for RHEL 7 are available at /WASL\_Node/RedHat/RedHat7/ directory

```
/WASL Read Before Install.txt
/End User License Agreement.PDF
/WASL
/WASL/VMware
/WASL/VMware/Q8K94-11003.ova
/WASL/VMware/Q8K94-11003.ova.sig
/WASL/SLES
/WASL/SLES/SLES11
/WASL/SLES/SLES11/hpe-wasl-sms-backup-1.1.0-1.x86 64.rpm
/WASL Node
/WASL Node/SLES
/WASL Node/SLES/SLES11
/WASL Node/SLES/SLES11/hpe wasl os-1.2.0-1.sles11.x86 64.rpm
/WASL_Node/SLES/SLES11/hpe wasl saphana-1.2.0-1.sles11.x86 64.rpm
/WASL Node/SLES/SLES11/hpe wasl core-1.2.0-1.sles11.x86 64.rpm
/WASL Node/SLES/SLES11/openscap 1-1.2.15-1.0.x86 64.rpm
/WASL Node/SLES/SLES12
/WASL Node/SLES/SLES12/hpe wasl os-1.2.0-1.sles12.x86 64.rpm
/WASL_Node/SLES/SLES12/hpe_wasl_core-1.2.0-1.sles12.x86_64.rpm
/WASL_Node/SLES/SLES12/openscap_1-1.2.15-1.0.x86 64.rpm
/WASL Node/SLES/SLES12/hpe wasl saphana-1.2.0-1.sles12.x86 64.rpm
/WASL Node/RedHat
/WASL Node/RedHat/RedHat7
/WASL Node/RedHat/RedHat7/hpe wasl os-1.2.0-1.rhel7.x86 64.rpm
/WASL Node/RedHat/RedHat7/hpe wasl saphana-1.2.0-1.rhel7.x86 64.rpm
/WASL Node/RedHat/RedHat7/hpe wasl core-1.2.0-1.rhel7.x86 64.rpm
/WASL Node/RedHat/RedHat7/openscap 1-1.2.15-1.0.x86 64.rpm
```

# Signature verification

The HPE WASL virtual appliance and node rpms are signed with private digital keys held by HPE and the integrity of the packages must be verified before installing. This ensures that the packages have not been manipulated by a third party.

#### **Download the Keys**

To download the keys:

- 1. Copy the compressed tar file *HPE-GPG-Public-Keys.tar.gz* from <u>https://downloads.hpe.com/pub/</u> <u>keys/HPE-GPG-Public-Keys.tar.gz</u> to the local directory.
- 2. Transfer this keys compressed tar file to the client machine from where the WASL virtual appliance is deployed.
- **3.** To verify the Node Packages, copy the tar file to the WASL Node where the node packages must be installed.

## Verify using the GPG method

Do the following to verify the WASL Virtual Appliance:

#### Procedure

- 1. Login as an administrator.
- 2. Run the following command to import the public keys, one at a time:

```
C:\Users\admin> gpg --import <Key#>.pub
```

3. Run the command to verify the Virtual Appliance:

```
C:\Users\admin>gpg --verify <filename>.ova.sig <filename>.ova.
```

You can find the <filename>.ova.sig in the same location of <filename>.ova file.

Example output:

```
C:\Users\admin> gpg --verify Q8K94-11003.ova.sig Q8K94-11003.ova
  gpg: Signature made <Time stamp>using RSA <key ID #>
  gpg: Good signature from "Hewlett Packard Enterprise Company RSA-2048-48
  <signhp@hpe.com>
```

If the file does not pass the verification or the HPE public key is not installed, it displays the following error:

```
gpg: Signature made Tue Nov 27 22:02:59 2018 IST using RSA key ID 78DD34EE
gpg: Can't check signature: public key not found
```

If the verification fails, then do not use the WASL SMS Virtual Appliance as the file has been modified since it was released from HPE.

## Verify using the RPM method

Do the following to verify WASL Node packages and WASL SMS Version 1.1.0 Backup package:

#### Procedure

- 1. Login as a root user.
- 2. Run the following command to import the public keys, one at a time:

```
# rpm --import /path_to_the_key/file_name_of_the_key
```

For example:

```
# rpm --import /path to the key/B1275EA3.pub
```

**3.** Run the rpm --checksig command to validate and verify the digital signature of the signed file:

# rpm --checksig filename\_of\_the\_rpm

The following command output indicates the validity of the signature:

filename of the rpm.rpm: shal md5 OK

If the file does not pass the verification or the HPE public key is not installed, it displays the following error:

sample file.rpm: (SHA1) DSA sha1 md5 (GPG) NOT OK (MISSING KEYS: key#)

If the verification fails, then do not install the rpm as the file has been modified since it was released from HPE.

NOTE: For more information, see HPE GPG or RPM Signature Verification.

# Deploying the WASL virtual appliance

You can deploy the WASL virtual appliance in the following ways:

- Using the VMware vSphere (5.0 or newer) client
- Using the VMware vSphere web interface

# Using the VMware vSphere (5.0 or newer) client

### Procedure

- **1.** Log on to the system.
- 2. Click File > Deploy OVF Template....

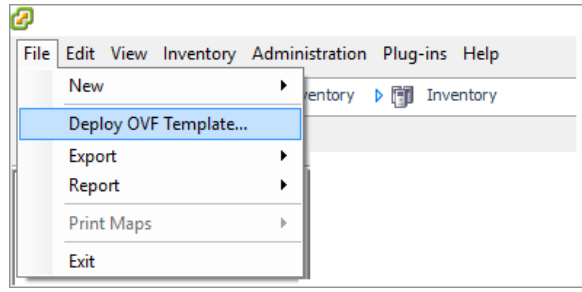

3. Click **Browse** to select the OVF template or OVA file from the location where the file is stored and click **Next**.

| 🚱 Deploy OVF Template                                                                              | _                                                                                                    | D X    |  |
|----------------------------------------------------------------------------------------------------|----------------------------------------------------------------------------------------------------|--------|--|
| Source<br>Select the source location.                                                              |                                                                                                    |        |  |
| Source<br>OVF Template Details<br>Name and Location<br>Storage<br>Disk Format<br>Ready to Complete | Deploy from a file or URL<br>Browse<br>Enter a URL to download and install the OVF package from the Internet, or<br>specify a location accessible from your computer, such as a local hard drive, a<br>network share, or a CD/DVD drive. |        |  |
|                                                                                                    | < Back Next >                                                                                                    | Cancel |  |

The OVA file is available at WASL/VMware in the ISO Image file.

4. Verify the OVF Template Details and click Next.

| 🕗 Deploy OVF Template                                      |                |                                                          |         | _     |     | ×    |
|------------------------------------------------------------|----------------|----------------------------------------------------------|---------|-------|-----|------|
| <b>OVF Template Details</b><br>Verify OVF template details | s.             |                                                          |         |       |     |      |
| Source<br>OVF Template Details<br>Name and Location        | Product:       | Ger00111008_113                                          |         |       |     |      |
| Storage<br>Disk Format                                     | Version:       |                                                          |         |       |     |      |
| Ready to Complete                                          | Vendor:        |                                                          |         |       |     |      |
|                                                            | Publisher:     | No certificate present                                   |         |       |     |      |
|                                                            | Download size: | 1.0 GB                                                   |         |       |     |      |
|                                                            | Size on disk:  | 2.1 GB (thin provisioned)<br>50.0 GB (thick provisioned) |         |       |     |      |
|                                                            | Description:   |                                                          |         |       |     |      |
|                                                            |                |                                                          |         |       |     |      |
|                                                            |                |                                                          | ≤Back N | ext ≥ | Can | ncel |

### 5. Type the appliance name and click **Next**.

| 🕗 Deploy OVF Template                                                                              | — [                                                                                                  | x c    |
|----------------------------------------------------------------------------------------------------|----------------------------------------------------------------------------------------------------|--------|
| Name and Location<br>Specify a name and loca                                                       | ation for the deployed template                                                                      |        |
| Source<br>OVF Template Details<br>Name and Location<br>Storage<br>Disk Format<br>Ready to Complete | Name:<br>The name can contain up to 80 characters and it must be unique within the inventory folder. |        |
|                                                                                                    | ≤ Back Next ≥                                                                                        | Cancel |

6. Select the required storage location to store the virtual machine files and click **Next**.

| 🚱 Deploy OVF Template     |                      |                          |                   |             |           | _        |            |
|---------------------------|----------------------|--------------------------|-------------------|-------------|-----------|----------|------------|
| Storage                   |                      |                          |                   |             |           |          |            |
| Where do you want to stor | e the virtual machin | ne files?                |                   |             |           |          |            |
|                           |                      |                          |                   |             |           |          |            |
| Source                    | Select a destination | on storage for the virtu | al machine files: |             |           |          |            |
| OVF Template Details      | News                 |                          | Consolitor        | Descisional | 5         | Trees    | This Deer  |
| Name and Location         | Name<br>datastom     | Drive Type               | Lapacity          | 2 90 TR     | 214.01 CR | VMESS    | Supports   |
| Storage<br>Disk Format    | datastore            | 2 Non-SSD                | 558.75 GB         | 247.72 GB   | 375.45 GB | VMFS5    | Supporte   |
| Ready to Complete         | 9                    |                          |                   |             |           |          |            |
|                           |                      |                          |                   |             |           |          |            |
|                           | <                    |                          |                   |             |           |          | >          |
|                           | 1.                   |                          |                   |             |           |          | -          |
|                           | Disable Stora        | age DRS for this virtual | machine           |             |           |          |            |
|                           | Select a datastor    | e:                       |                   |             |           |          |            |
|                           | Name                 | Drive Type               | Capacity Pr       | rovisioned  | Free      | Туре     | Thin Provi |
|                           |                      |                          |                   |             |           |          |            |
|                           |                      |                          |                   |             |           |          |            |
|                           |                      |                          |                   |             |           |          |            |
|                           |                      |                          |                   |             |           |          |            |
|                           |                      |                          |                   |             |           |          |            |
|                           |                      |                          |                   |             |           |          |            |
|                           |                      |                          |                   |             |           |          |            |
|                           |                      |                          |                   |             |           |          |            |
|                           | <                    |                          |                   |             |           |          | >          |
|                           |                      |                          |                   | < Back      | Nevt      | <u> </u> | Cancel     |
|                           |                      |                          |                   | - Duck      |           | _        |            |

NOTE: Based on the requirement, select the storage such as space, data type, and accessibility.

7. Select the disk format option to store the virtual disks and click **Next**.

| 🕗 Deploy OVF Template                           |                                 |            |          | _      |     | ×    |
|-------------------------------------------------|---------------------------------|------------|----------|--------|-----|------|
| <b>Disk Format</b><br>In which format do you wa | ant to store the virtual disks? |            |          |        |     |      |
| <u>Source</u><br>OVF Template Details           | Datastore:                      | datastore2 |          |        |     |      |
| Name and Location<br>Storage                    | Available space (GB):           | 375.5      |          |        |     |      |
| Disk Format<br>Ready to Complete                |                                 |            |          |        |     |      |
|                                                 | Thick Provision Lazy Ze         | roed       |          |        |     |      |
|                                                 | C Thick Provision Eager Z       | eroed      |          |        |     |      |
|                                                 | C Thin Provision                |            |          |        |     |      |
|                                                 |                                 |            |          |        |     |      |
|                                                 |                                 |            | < Back 1 | Next > | Can | icel |
|                                                 |                                 |            |          |        |     | //   |

8. Verify the **Deployment settings** and click **Finish**.

| 🕝 Deploy OVF Template                                                                              |                                                                                                    |                              | _    |     | ×    |
|----------------------------------------------------------------------------------------------------|----------------------------------------------------------------------------------------------------|------------------------------|------|-----|------|
| Ready to Complete<br>Are these the options yo                                                      | ou want to use?                                                                                                    |                              |      |     |      |
| Source<br>OVF Template Details<br>Name and Location<br>Storage<br>Disk Format<br>Ready to Complete | When you click Finish, the depl<br>Deployment settings:<br>OVF file:<br>Download size:<br>Size on disk:<br>Name:<br>Host/Cluster:<br>Datastore:<br>Disk provisioning | oyment task will be started. |      |     |      |
|                                                                                                    | Disk provisioning:<br>Network Mapping:                                                                                                    | < Back                       | nich | Car | ncel |
|                                                                                                    |                                                                                                    | <u>Sack</u>                  | nish | Car | ncel |

The window displays the status of the deployment process in progress.

| 🕗 1% Deploying                   | — |      | ×  |
|----------------------------------|---|------|----|
| Deploying                        |   |      |    |
| Deploying disk 1 of 1            |   |      |    |
|                                  |   |      |    |
|                                  |   |      |    |
| Close this dialog when completed |   | Cano | el |

9. Once the WASL virtual appliance is deployed, click the Virtual Machines tab.

The system displays the list of available virtual machines.

**10.** Right-click the required virtual machine name, point to **Power**, and click **Power On** to start the virtual machine.

## Using the VMware ESXi web interface

### Procedure

- 1. Log on to the VMware ESXi.
- 2. Type the User name and Password and click Log in.
- 3. In the Navigator pane, click Virtual Machines.

| <b>vm</b> ware <sup>®</sup> ESXi <sup>®</sup> |                                            |                       |
|-----------------------------------------------|--------------------------------------------|-----------------------|
| "≝ Navigator □                                | 🔁 localhost.localdomain - Virtual Machines |                       |
| ✓ Host<br>Manage                              | Create / Register VM Console Power on      | n 🔲 Power off 🔢 Suspe |
| Monitor                                       | Virtual machine                            | ✓ Status ✓            |
| 🛛 🗗 Virtual Machines 🛛 54                     |                                            | 📀 Normal              |
| > Storage 2                                   |                                            | 📀 Normal              |
| ▶ 🧕 Networking 2                              |                                            | 📀 Normal              |
|                                               |                                            | Normal                |
|                                               |                                            | Normal                |
|                                               |                                            | 📀 Normal              |
|                                               |                                            | 📀 Normal              |
|                                               |                                            | 📀 Normal              |
|                                               |                                            |                       |
|                                               |                                            |                       |

### 4. Click Create / Register VM.

The **Select creation type** dialog box appears. It prompts you to select the creation type.

| 🔁 New virtual machine       |                                                  |                                                          |
|-----------------------------|--------------------------------------------------|----------------------------------------------------------|
| ✓ 1 Select creation type    | Select creation type                             |                                                          |
| 2 Select OVF and VMDK files | How would you like to create a Virtual Machine?  |                                                          |
| 4 License agreements        |                                                  | This aption guides you through the process of greating a |
| 5 Deployment options        | Create a new virtual machine                     | virtual machine from an OVF and VMDK files.              |
| 6 Additional settings       | Deploy a virtual machine from an OVF or OVA file |                                                          |
| 7 Ready to complete         | Register an existing virtual machine             |                                                          |
|                             |                                                  |                                                          |
|                             |                                                  |                                                          |
|                             |                                                  |                                                          |
|                             |                                                  |                                                          |
|                             |                                                  |                                                          |
|                             |                                                  |                                                          |
|                             |                                                  |                                                          |
|                             |                                                  |                                                          |
|                             |                                                  |                                                          |
|                             |                                                  |                                                          |
| vmware                      |                                                  |                                                          |
|                             |                                                  |                                                          |
|                             |                                                  | Back Next Finish Cancel                                  |

- Click the Deploy a virtual machine from an OVF or OVA file and click Next.
   The Select OVF and VMDK files dialog box appears.
- **6.** Enter the name for the virtual machine.
- Click to select the template and click Next.
   You can also drag and drop the template.

| 🔁 New virtual machine - PS_WASL                                                                                                    |                                                                                                    |
|----------------------------------------------------------------------------------------------------|----------------------------------------------------------------------------------------------------|
| <ul> <li>1 Select creation type</li> <li>2 Select OVF and VMDK files</li> <li>3 Select storage</li> <li>4 License agreements</li> <li>5 Deployment options</li> <li>6 Additional settings</li> <li>7 Ready to complete</li> </ul> | Select OVF and VMDK files Select the OVF and VMDK files or OVA for the VM you would like to deploy Enter a name for the virtual machine. Virtual machine names can contain up to 80 characters and they must be unique within each ESXi instance. |
|                                                                                                    |                                                                                                    |
|                                                                                                    | Click to select files or drag/drop                                                                                                    |
| VIIIVare                                                                                                    | Pack Next Finish Cancel                                                                                                    |
|                                                                                                    |                                                                                                    |

The Select storage dialog box appears.

8. Select the required datastore to store the configuration and disk files and click **Next**.

| 🔁 New virtual machine - PS_WASL                                                                           |                                                                                                    |                                     |                  |               |                    |                     |
|----------------------------------------------------------------------------------------------------|----------------------------------------------------------------------------------------------------|-------------------------------------|------------------|---------------|--------------------|---------------------|
| <ul> <li>1 Select creation type</li> <li>2 Select OVF and VMDK files</li> <li>3 Select storage</li> </ul> | Select storage<br>Select the datastore in which to store the confi                                  | guration and dis                    | sk files.        |               |                    |                     |
| 4 License agreements<br>5 Deployment options<br>6 Additional settings                                     | The following datastores are accessible from the virtual machine configuration files and all of the | ne destination re<br>virtual disks. | esource that you | selected. Sel | ect the destinatio | n datastore for the |
| 7 Ready to complete                                                                                       | Name ~                                                                                              | Capacity ~                          | Free ~           | Туре ~        | Thin pro ~         | Access ~            |
|                                                                                                    | datastore1                                                                                          | 1.63 TB                             | 214.01 GB        | VMFS5         | Supported          | Single              |
|                                                                                                    | datastore2                                                                                          | 558.75 GB                           | 275.45 GB        | VMFS5         | Supported          | Single              |
|                                                                                                    |                                                                                                    |                                     |                  |               |                    | 2 items             |
|                                                                                                    |                                                                                                    |                                     |                  |               |                    |                     |
| vmware                                                                                                    |                                                                                                    |                                     |                  |               |                    |                     |
|                                                                                                    |                                                                                                    |                                     | Ва               | ck N          | ext Finis          | h Cancel            |

The **Deployment options** dialog box appears.

**NOTE:** Based on the requirement, select the storage such as space, data type, and accessibility.

9. Select VM Network from the drop-down list box.

The WASL SMS should be accessible on the selected network, hence select an appropriate network.

10. Click the required option to select **Disk provisioning** and click **Next**.

| PS_WASL                                                                                                    |                                                 |                         |
|----------------------------------------------------------------------------------------------------|-------------------------------------------------|-------------------------|
| <ul> <li>✓ 1 Select creation type</li> <li>✓ 2 Select OVF and VMDK files</li> <li>✓ 3 Select storage</li> </ul> | Deployment options<br>Select deployment options |                         |
| 4 Deployment options     5 Ready to complete                                                                    | Network mappings                                | VM Network              |
|                                                                                                    | Disk provisioning                               | ◯ Thin                  |
|                                                                                                    |                                                 |                         |
| <b>vm</b> ware*                                                                                                 |                                                 |                         |
|                                                                                                    |                                                 | Back Next Finish Cancel |

The Ready to complete dialog box appears.

**11.** Verify the settings details and click **Finish**.

The progress report appears. Once the VM is deployed, it shows the result as **Completed successfully**.

- 12. In the Navigator pane, click Virtual Machines.
- **13.** Click the checkbox for the required virtual machine and click **Power on** to start the virtual machine.

# Logging in to the console

Log in to the console and configure the network using Network Manager Text User Interface (nmtui) tool.

#### Procedure

1. Click the Console tab.

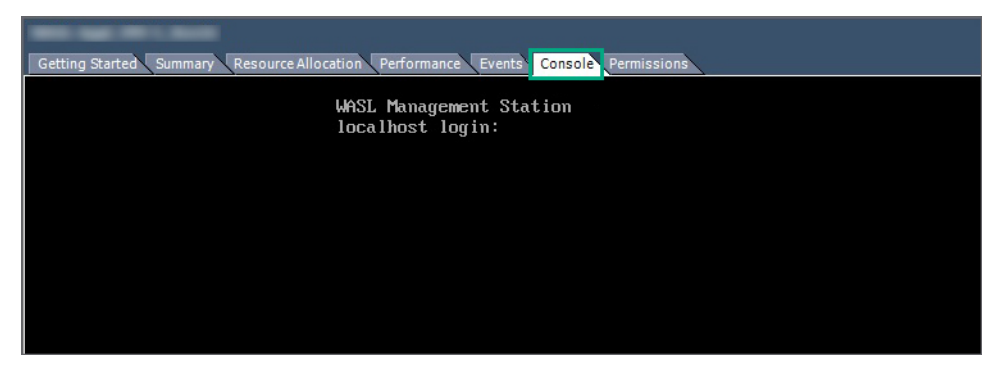

2. Type the Username wasladmin and the Password.

The default password is wasladmin.

The system prompts you to change the password when you log in for the first time. Change the password.

**NOTE:** If it is Dynamic Host Configuration Protocol (DHCP) - enabled environment, WASL virtual appliance automatically picks up the IP address. You do not need to configure the IP address manually. After logging in to the console, run ip a command or click the **Summary** tab to determine the initial IP address for the virtual appliance.

**3.** Run sudo nmtui command to open NetworkManager Text User Interface tool to statically configure the IP address for WASL virtual appliance.

The NetworkManager TUI window appears.

4. Use Tab key or Up, Down, Left, and Right arrow key to select option in nmtui tool window. Select Edit a connection option, and press Enter key.

| NetworkManager TUI      |
|-------------------------|
| Please select an option |
| Edit a connection       |
| Activate a connection   |
| Set system hostname     |
| Quit                    |
| <0K>                    |
|                         |

The system prompts you to select the Ethernet device from the list.

5. Select the Ethernet device to set the static IP address.

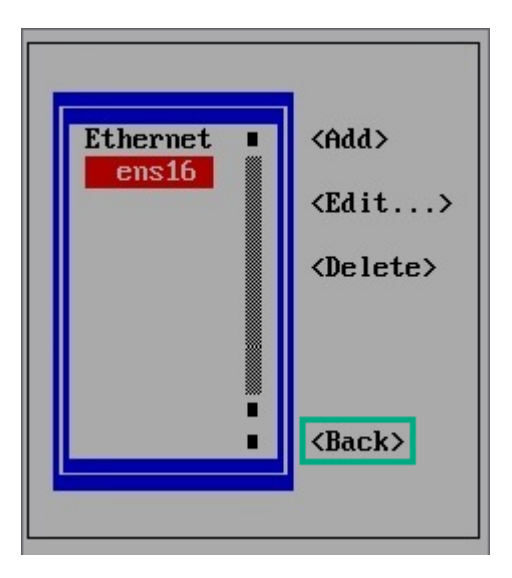

6. Select <Edit... > option and then press Enter key.

The Edit Connection window appears.

- a. Select IPv4 CONFIGURATION and press Enter key, and select Manual option.
- b. Select **Show** option and press Enter key.

| Profile name ens160<br>Device ens160 (00:0C:29:B7:CB:4C)   |
|------------------------------------------------------------|
| Profile name ens160<br>Device ens160 (00:0C:29:B7:CB:4C)   |
| Device ens160 (00:0C:29:B7:CB:4C)                          |
|                                                            |
|                                                            |
| = ETHERNET <show></show>                                   |
|                                                            |
| T IPv4 CONFIGURATION <manual> <hide></hide></manual>       |
| Addresses 192.168.140.32/24 <remove></remove>              |
| <add></add>                                                |
| Gateway 192.168.140.1                                      |
| DNS servers 192.168.140.2 <remove></remove>                |
| <add></add>                                                |
| Search domains <add></add>                                 |
|                                                            |
| Routing (No custom routes) <edit></edit>                   |
| [ ] Never use this network for default route               |
| [ ] Ignore automatically obtained routes                   |
| [ ] Ignore automatically obtained DNS parameters           |
|                                                            |
| [ ] Require IPv4 addressing for this connection            |
| L                                                          |
|                                                            |
| = IPv6 CONFIGURATION <automatic> <show></show></automatic> |
|                                                            |
| [X] Automatically connect                                  |
| [X] Available to all users                                 |
|                                                            |
| <cancel> KOK</cancel>                                      |

- c. Go to Addresses option, select the <Add...> option, and press Enter key.
- d. Type the IP address and netmask bits in the Addresses input field.

For example: 192.168.140.32/24. In this example, 192.168.140.32 is the IP address and 24 is the netmask bits which indicates netmask is 255.255.25.0.

You can add more IP addresses using the **<Add...>** option or remove the specific IP address with the **<Remove>** option.

e. Go to Gateway input field and type the Gateway address.

- f. Go to DNS servers option, select <Add...> option and press Enter key.
- g. Type DNS server IP address.
- **h.** Go to **<OK>** option and press Enter key.
- 7. Select <Back> option and press Enter key. Select Quit option to close nmtui tool window.

| NetworkManager TUI      |  |  |
|-------------------------|--|--|
| Please select an option |  |  |
| Edit a connection       |  |  |
| Activate a connection   |  |  |
| Set system hostname     |  |  |
| Quit                    |  |  |
| KOKS                    |  |  |
|                         |  |  |

- 8. Run sudo systemctl restart network command. Once the network is configured and available for access, set up WASL.
- **9.** Run ip a command to verify whether the IP address is configured or not.

# Locking and unlocking the root account

By default, the root account is locked. Use wasladmin account to perform all admin activity.

You can unlock the root account to install any new or updated WASL Policy RPM packages or to resolve WASL Virtual Appliance-related issues (if any).

### Unlocking the root account

#### Procedure

- 1. Run the following command as wasladmin user:
  - # sudo /opt/hpe/wasl/sms/tools/lockunlock\_root.sh -unlock
- 2. Type the wasladmin password.
- 3. Type the new password for root user.
- 4. Retype the new password.

### Locking the root account

#### Procedure

Run the following command:

```
# sudo /opt/hpe/wasl/sms/tools/lockunlock_root.sh -lock
```

```
root user is successfully locked .
```

NOTE: After completing the required activity, HPE recommends to lock the root account immediately.

# Setting up and running WASL SMS

After configuring the WASL virtual appliance, set up WASL for the first time before starting or using it.

### Procedure

- **1.** Log in as a *wasladmin* user.
- 2. Run the following script with -setup option:

sudo /opt/hpe/wasl/sms/tools/wasl\_sms.sh -setup

This command runs as wasladmin user and configures:

- Couchbase Server (Database for SMS)
- SMS security settings (Master and Recovery key)
- Certificates (Enables HTTPS connection)

It also provide following options:

- Migrate to WASL Version 1.2<sup>1</sup>
- Start WASL (at the end of the setup)

The command prompts you to enter multiple data as explained in the subsequent section.

#### NOTE:

- The wasl\_sms.sh is a wrapper script and can be used for doing command line operations such as starting and stopping of WASL SMS, resetting master and recovery key passwords, and so on.
- Run the script with -help option to view all the available options:

sudo /opt/hpe/waslx/sms/tools/wasl sms.sh -help

The wasl\_sms.sh does a sudo to waslsms user before doing any operation.

### **Couchbase server setup**

The Couchbase Server setup configures an instance of Couchbase Server Community Edition for WASL SMS using the predefined defaults. A new Couchbase cluster with username Administrator is created.

## SMS security settings setup

This phase requires adding the master and recovery passwords to protect the critical data.

### Master key

This is a root key that protects the critical security data in WASL SMS. A separate master password is required to encrypt this Master key.

It is required only when a user is migrating to WASL Version 1.2.

- Master password must be provided while starting WASL SMS, so that WASL SMS can encrypt or decrypt the critical data.
- Master password can be stored during the setup in a stash file (/opt/hpe/wasl/sms/data/stashfile). If the stash file is set up, SMS picks the password from the stash file and starts SMS automatically during the WASL virtual appliance startup.

If the master password is not stored in the stash file, start the WASL SMS manually after starting the WASL virtual appliance. To start WASL SMS manually, see the **<u>Starting and stopping SMS</u>**.

#### **Recovery Key**

It is used to recover the master password when the master password is lost or forgotten. A separate recovery password is required to encrypt this Recovery key. Use of Recovery key is optional.

#### Resetting the master and recovery password

Master key and Recovery key can be changed only if the current password (master and recovery) is known or stored in the stash file.

Run the following command to reset the master password or recovery password:

sudo /opt/hpe/wasl/sms/tools/wasl sms.sh -reset password

## **Certificates configuration**

SMS sets up the certificate required for the HTTPS connection to browsers. Following are the two options to configure the certificates:

- Create a self-signed certificate SMS creates a self-signed certificate.
- Import a signed certificate You can import a base64 encoded PEM certificate signed by an external third party with CA certificates and key files.

If you want to regenerate a certificate or import a new set of certificate at a later time, use the following command:

/opt/hpe/wasl/sms/tools/wasl\_sms.sh -setup\_cert

**NOTE:** The self-signed certificate expires in 365 days by default.

After the certificate is created, the HPE WASL SMS sets up successfully. If you are migrating to WASL Version 1.2, the system prompts you to restore the WASL SMS data. For more details, see the <u>WASL</u> <u>SMS Migration</u>.

# Starting and stopping SMS

Once you start or stop the WASL virtual appliance, the SMS starts and stops automatically as the master password is stored in the stash file.

If you want to manually start or stop the SMS, do the following:

### Procedure

- 1. Starting the SMS
- 2. Stopping the SMS
- 3. Logging in to the SMS

## Starting the SMS

#### Prerequisites

Ensure the couchbase-server service is running.

#### Procedure

- 1. Run the following command to check if the couchbase-server service is running or not: sudo systemctl status couchbase-server
- 2. Run the following command to start couchbase-server service:

sudo systemctl start couchbase-server

NOTE: Couchbase runs as couchbase user.

- 3. Start the SMS either from command line or by starting SMS service:
  - · If the master password is not stored in the stash file:
    - **a.** Run the following command to start SMS from command line:

sudo /opt/hpe/wasl/sms/tools/wasl\_sms.sh -start

- **b.** Enter the master password.
- If the master password is not stored in the stash file:
  - a. Run the following command to restart SMS from command line sudo /opt/hpe/wasl/sms/tools/wasl sms.sh -restart
  - **b.** Enter the master password.
- Run the following command to start or restart the hpe-wasl-sms service: sudo systemctl start hpe-wasl-sms

## Stopping the SMS

The following are the two options to stop SMS service:

1. Run the following command to stop the SMS service:

sudo systemctl stop hpe-wasl-sms

2. Run the following command to ensure that the process related to wasl is stopped:

```
sudo ps -ef | grep -i wasl
OR
```

1. Run the following command to stop SMS through the command line argument:

```
sudo /opt/hpe/wasl/sms/tools/wasl sms.sh -stop
```

2. Run the following command to ensure that the process related to was1 is stopped:

sudo ps -ef | grep -i wasl

**3.** Run the following command to stop the couchbase-server service:

sudo systemctl stop couchbase-server

#### NOTE:

- If you are using systemctl command to start the SMS, use systemctl command to stop the SMS. If you are using shell (wasl sms.sh) command, then use shell command to stop the SMS.
- If you are using Couchbase Server as a database for other applications apart from SMS, do not stop couchbase-server service.

## Logging in to the SMS

#### Prerequisites

Use Chrome browser to access the SMS webpage.

#### Procedure

- 1. Type the URL https://<IPAddress of SMS host> into the address bar of the browser.
- 2. Type the **Username** and **Password** using the default administrator account. Username = admin and Password = admin

The system prompts you to change the password on first login.

#### NOTE:

- After logging in to the system for the first time, the user must change the password.
- The administrator account is for administrative purposes only. HPE recommends creating accounts with different roles to perform various operations in SMS.

# Node packages installation and setup

Node packages include all the required and dependent products for securing the individual workloads and must be installed on the Node where the workload is present. The SMS packages already embeds the Node packages. The Node packages can either be installed from SMS GUI or installed separately (manually).

## Prerequisites for installing Node packages

#### Prerequisites

The WASL Node packages can be installed on a virtual machine or a physical server based on the following requirements:

| Items                                                    | Requirements                                                                                                    |
|----------------------------------------------------------|----------------------------------------------------------------------------------------------------|
| Hardware                                                 | HPE ProLiant Rack-Optimized servers (DL Servers)                                                                                                    |
|                                                          | HPE ProLiant Blade Servers (BL Servers)                                                                                                    |
|                                                          | <ul> <li>HPE Mission Critical x86 Servers such as HPE Superdome X and<br/>MC990 X Server</li> </ul>                                                                                          |
|                                                          | <ul> <li>HPE ConvergedSystem 900, HPE ConvergedSystem 500, and Tailored<br/>Data Center Integration solutions for SAP HANA</li> </ul>                                                        |
|                                                          | For a detailed list of supported servers, see the WASL Quick Specs.                                                                                                    |
| Operating System                                         | SUSE Linux Enterprise Server 12 (SP1, SP2 and SP3)                                                                                                    |
|                                                          | or                                                                                                    |
|                                                          | <ul> <li>SUSE Linux Enterprise Server for SAP Applications 12 (SP1, SP2 and<br/>SP3)</li> </ul>                                                                                              |
|                                                          | or                                                                                                    |
|                                                          | • Red Hat Enterprise Linux 7 (7.2, 7.3, 7.4, and 7.5)                                                                                                    |
| List of software that are required for WASL base scripts | Multiple package such as python, OpenSSH, libopenssl, gconf2, libstdc++, and so on, are part of base operating system. If these packages are not available on the target Node, install them. |
| Disk requirement                                         | 40 GB minimum                                                                                                    |
|                                                          |                                                                                                    |

Table Continued

| Items                                                                  | Requirements                                                                                                    |
|------------------------------------------------------------------------|----------------------------------------------------------------------------------------------------|
| List of software that are<br>required for Operating<br>System security | Multiple package such as perl-base (on SLES), perl (on RHEL), audit, sed, gawk, and so on, are part of base operating system.                                                                                                    |
| Software package required for SAP HANA security                        | SAP HANA Database                                                                                                    |
| · · · · · · · · · · · · · · · · · · ·                                  | SAP HANA 1.0 SPS11                                                                                                    |
|                                                                        | SAP HANA 1.0 SPS12                                                                                                    |
|                                                                        | SAP HANA 2.0 SPS00                                                                                                    |
|                                                                        | SAP HANA 2.0 SPS01                                                                                                    |
|                                                                        | SAP HANA 2.0 SPS02                                                                                                    |
|                                                                        | SAP HANA 2.0 SPS03                                                                                                    |
|                                                                        | SAP HANA Client - HDB_CLIENT provided with SAP HANA database.                                                                                                    |
|                                                                        | (WASL product uses SAP HANA Client - HDB_CLIENT tool provided<br>along with SAP HANA database to connect with the SAP HANA<br>database. WASL searches for this tool either at <i>/usr/sap/hdbclient</i> or <i>/</i><br><i>home/waslhanauser/sap/hdbclient</i> location. If HDB_CLIENT tool is not<br>installed in any of these locations, then WASL can connect as SAP<br>HANA OS admin user ( <sid>adm) for all WASL operations and can<br/>search for HDB_CLIENT tool in different locations. For more details,<br/>see Add or Register Workload section of WASL User Guide.)</sid> |

## Automatic Node package installation and setup from SMS

Do the following to automatically install and setup SMS on the Node:

### Procedure

- 1. Log in to the SMS web service.
- 2. Click the + icon.

| $\bigoplus_{\rm Security Management Station}\times$ | Workloads Search | Q (+) B    |
|-----------------------------------------------------|------------------|------------|
| Dashboard                                           |                  | 11<br>11   |
| Workfoads                                           |                  | 6 <b>8</b> |
| Activity                                            |                  |            |

**3.** Click the **+** icon.

The Add Node screen appears.

| Register Workload                         | $\times$           |
|-------------------------------------------|--------------------|
| Workload Type<br>SAP HANA Scale-up System | $\bigtriangledown$ |
| Workload Name<br>testworkload             |                    |
| Node                                      | +                  |
| SAP HANA System                           | +                  |
| Register                                  |                    |

SMS connects to this Node through secure shell using the credentials entered in the **Add Node** screen to login and perform installation and setup.

If the **Host Username** entered in the **Add Node** screen is not **root**, then do the following steps before installing on the required Node:

On a SLES 12 Node, create /etc/sudoers.d/waslcore\_install file with following content:

```
Cmnd_Alias WASL_NODEKITS = /usr/bin/zypper --non-interactive --repo local --no-gpg-checks install hpe_wasl_core.rpm, \
/usr/bin/zypper --non-interactive --repo local --no-gpg-checks install hpe_wasl_saphana.rpm, \
/usr/bin/zypper --non-interactive --repo local --no-gpg-checks install hpe_wasl_saphana.rpm, \
/usr/bin/zypper --non-interactive --repo local --no-gpg-checks install openscap.rpm
Cmnd_Alias WASL_NODESETUP = /opt/hpe/wasl/core/bin/wasl-setup
<username> ALL=(root) NOPASSWD: WASL_NODESETUP
Uefaults!WASL_NODEKITS !requiretty
Defaults!WASL_NODESETUP !requiretty
```

Replace <username> with the user name mentioned under **Host username** field in the **Add Node** screen. These commands gives privilege for < username> to install and setup the Node packages.

On RHEL Node system, create /etc/sudoers.d/waslcore\_install file with following content:

```
Cmnd_Alias WASL_NODEKITS = /usr/bin/yum localinstall --nogpgcheck --assumeyes hpe_wasl_core.rpm, \
/usr/bin/yum localinstall --nogpgcheck --assumeyes hpe_wasl_os.rpm, \
/usr/bin/yum localinstall --nogpgcheck --assumeyes openscap.rpm
Cmnd_Alias WASL_NODESETUP = /opt/hpe/wasl/core/bin/wasl-setup
<username> ALL=(root) NOPASSWD: WASL_NODEKITS
<username> ALL=(root) NOPASSWD: WASL_NODESETUP
Defaults!WASL_NODEKITS !requiretty
Defaults!WASL_NODESETUP !requiretty</username> All=(requiretty)
Defaults!WASL_NODESETUP !requiretty</username> All=(requiretty)
</username>
```

Replace <username> with the user name mentioned under **Host username** field in the **Add Node** screen of SMS. Use these commands to provide privilege for < username> to install and setup the Node packages.

**NOTE:** Home directory must be available and writable for the Host Username on the node.

 Click the Install Package option from the Add Node screen during the workload registration (for any Workload Type).

| HPE WASL             | Register Wo                            | Add Node ×                                                                       |
|----------------------|----------------------------------------|----------------------------------------------------------------------------------|
| Dashboard            | Workload Type                          | Host Name<br>featnode                                                            |
| Workloads            | SAP HANA Scale-up Sy:<br>Workload Name | IP Address<br>192.168.0.1                                                        |
| Activity<br>Policies | testworkload                           | Platform SUSE Linux Enterprise Server for SAP Applications 12                    |
| Settings             | Node                                   | Host Username<br>festuser                                                        |
|                      | SAP HANA System                        | Host Password                                                                    |
|                      | Register                               | Tag(s)<br>Examples: (Application/EC, location/Bangalone, India') (Any free text) |
|                      |                                        | Install Package                                                                  |
| Administrator        |                                        | ок                                                                               |

The Add Node screen appears.

To know more details of what happens during automatic installation, see the **Manual Node Package installation and setup from Node** section.

## Manual Node package installation and setup from node

Do the following to install and set up the Node packages manually as root user:

### Installing node packages

#### Procedure

- 1. Insert the WASL ISO CD.
- 2. FTP or copy the node package contents to the node machine into a temporary package location (e.g.: /tmp/rpms/).
- 3. Log in to the node machine as root user and install the packages to # cd /tmp/rpms/:
  - The node packages for SLES 12 are provided under /WASL\_Node/SLES/SLES12/ directory of ISO.
  - The node packages for RHEL 7 are provided under /WASL\_Node/RedHat/RedHat7/ directory of ISO.
- 4. Run the following command to install the required package based on the workload:

- · For SLES OS workload, install the following:
  - # zypper install openscap 1\*.rpm hpe wasl core\*.rpm hpe wasl os\*.rpm
- For SLES for SAP HANA, workload also install the *hpe\_wasl\_saphana.rpm* RPM:

# zypper install openscap\_1\*.rpm hpe\_wasl\_core\*.rpm hpe\_wasl\_os\*.rpm hpe\_wasl\_saphana\*.rpm

• For RHEL OS workload, install the following:

```
# yum install openscap_1*.rpm hpe_wasl_core*.rpm hpe_wasl_os*.rpm
```

### Run wasl-setup to provide user privileges

### Procedure

- 1. Run the */opt/hpe/wasl/core/bin/wasl-setup* tool with -a option as *root* to allow users to run WASL workload operations with privileges on the node. Use of wasl-setup tool varies for different types of workload:
  - Operating System Only This workload is used to secure the operating system and other critical components which usually requires *root* user access. If the Host Username provided in the Add Node screen during workload registration on SMS is not *root*, then run the following command to allow the user specified in Host Username of Add Node screen to obtain temporary privileged access as root while performing WASL operations:

/opt/hpe/wasl/core/bin/wasl-setup -a <Host username provided in Add Node screen of SMS>:root

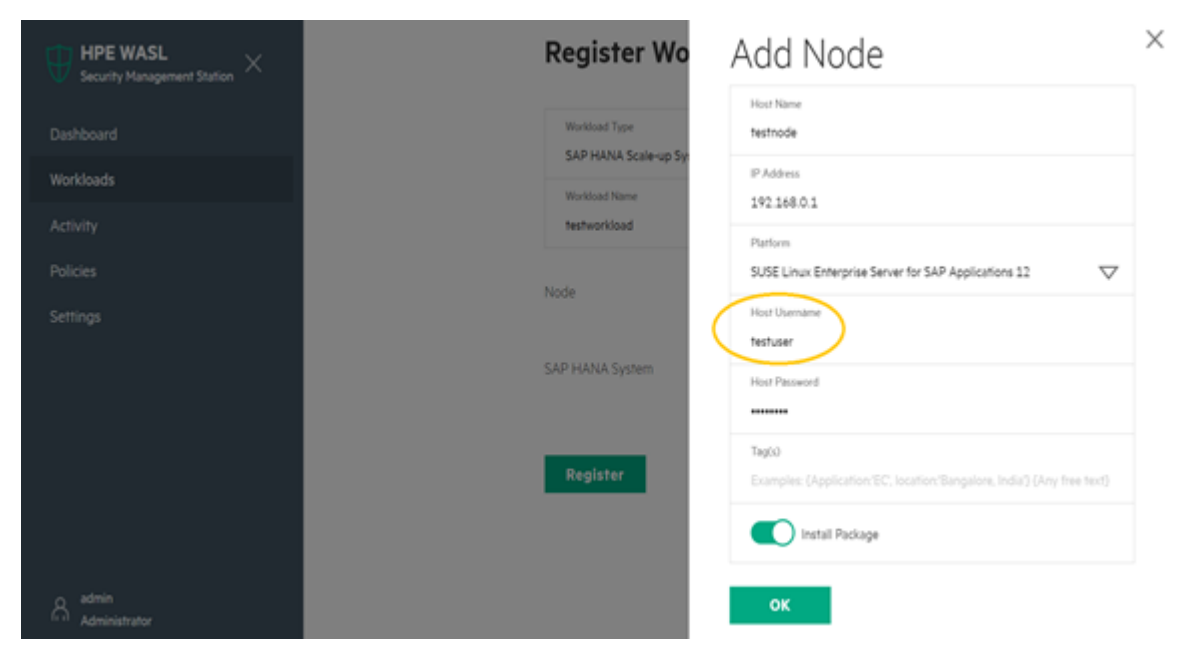

• SAP HANA Scale-up System — SAP HANA workload has following components to be secured:

- Operating System To secure the operating system, perform the steps as mentioned in Operating System Only.
- SAP HANA Database To secure SAP HANA database, WASL uses a newly created nonprivileged user *waslhanauser* to connect to the SAP HANA database. If the HANA OS Admin Username provided in Add System DB screen of SMS is not *root*, then run the following command:

/opt/hpe/wasl/core/bin/wasl-setup -a <HANA OS Admin Username provided in Add System DB screen of SMS>:waslhanauser

**NOTE:** The SAP HANA workload registration enables to use the *<SID>adm* OS user account instead of using the *waslhanauser* user by WASL. In such case, creation of certificates for *waslhanauser* is not required. For more information on using *<SID>adm* OS user account instead of using the *waslhanauser* user, see the *HPE WASL User Guide*.

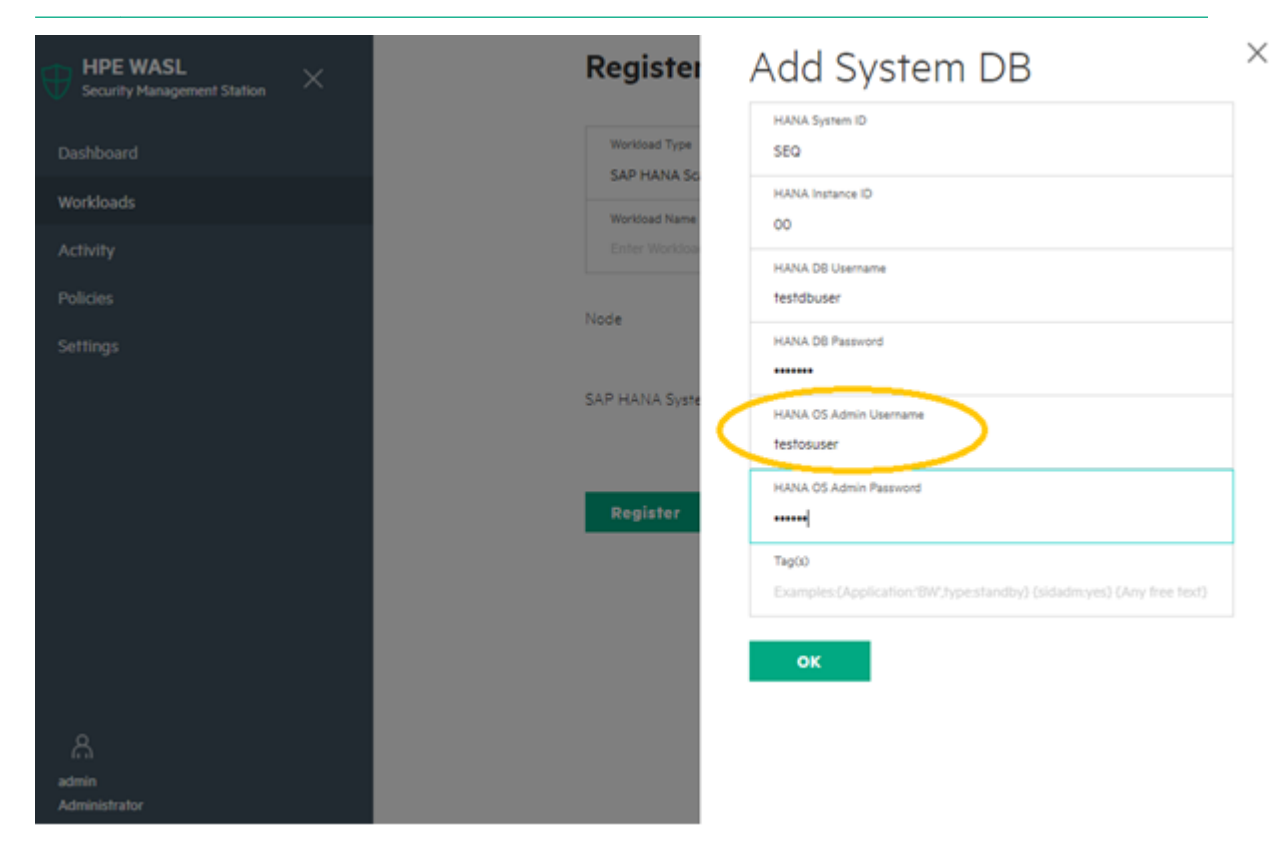

The /opt/hpe/wasl/core/bin/wasl-setup -a <user name a>:<user name b> script:

- Add <user\_name\_b> to waslcore group. This group has read and write access to most of the files related to WASL on the Node.
- Add <user\_name\_a> to was/coreshare group. This group has limited read and write access to some directories of WASL on the node (write access to /var/opt/hpe/wasl/core/tmp and read access to /var/opt/hpe/wasl/core/reports).
- Create the following entry in /etc/sudoers.d/hpewasl, so that the <user\_name\_a> can run the workload operations (such as deploy, evaluation, remediation, and rollback) as <user\_name\_b> with privileges:

<user name a> ALL=(<user name b>) NOPASSWD: /opt/hpe/wasl/core/bin/wasl

### Create certificates for waslhanauser users

#### Prerequisites

For securing SAP HANA database, WASL uses a newly created non privileged user *waslhanauser* to connect to the SAP HANA database. The SAP HANA database can be configured such that only secure communication is possible to the SAP HANA database. In such cases, the *waslhanauser* must have its certificate setup signed by the SAP HANA server certificate to connect to SAP HANA database.

#### Procedure

- 1. Run the following command as *root* user to generate this signed signatures:
  - # /opt/hpe/wasl/core/bin/wasl-setup --waslhanauser cert gen --sidadm=<sid>adm

**NOTE:** The SAP HANA workload registration enables to use the *<SID>adm* OS user account instead of using the *waslhanauser* user by WASL. In such case, creation of certificates for *waslhanauser* is not required. For more information on using *<SID>adm* OS user account instead of using the *waslhanauser* user, see the *HPE WASL User Guide*.

You can run /opt/hpe/wasl/core/bin/wasl-setup --waslhanauser\_cert\_gen -- sidadm=<sid>adm script to:

- Create a /home/waslhanauser/.ssl directory with appropriate privileges if the directory is not existing.
- Create a RSA 2048 certificate that is valid for 365 days and a key. Regenerate this certificate after 365 days.
- Do Sudo to <SID>adm user and signs the newly created certificate using the master certificate of SAP HANA database.

### Add sudoers for waslhanauser

- Run the following command to add sudoers for waslhanauser and to run specific scripts as root user:
  - # /opt/hpe/wasl/core/bin/wasl-setup --add\_hana\_tools\_sudoers=waslhanauser --sidadm=<sid>adm
- If you have selected {sidadm=yes} tag in the Tags field of the Add System DB screen, run the following command:

# /opt/hpe/wasl/core/bin/wasl-setup --add hana tools sudoers=<sid>adm --sidadm=<sid>adm

# Migrating to WASL Version 1.2

Before proceeding with the migration process, you must back up the data of WASL SMS Version 1.1. Once the backup process is completed successfully, you can restore the data on WASL Version 1.2 SMS Virtual Appliance.

Migration process involves the following:

- 1. Backup WASL SMS Version 1.1
- 2. Migrate to WASL Version 1.2

# Backup WASL SMS Version 1.1

#### Prerequisites

Ensure that the WASL SMS is up and running.

#### Procedure

 Mount the WASL 1.2 ISO and run the following command to install the WASL/SLES/SLES11/hpe-waslsms-backup-1.1.0-1.x86\_64.rpm

# zypper install hpe-wasl-sms-backup-1.1.0-1.x86 64.rpm

- 2. Run the following command to stop the SMS
  - # /opt/hpe/wasl/sms/tools/wasl\_sms.sh -stop
- 3. Run the following command to create backup:

# /opt/hpe/wasl/sms/tools/wasl\_backup.sh -create\_backup -description

4. Type **Yes** to continue.

The backup gets created successfully.

5. Run the following command to list all the backup

```
# /opt/hpe/wasl/sms/tools/wasl_backup.sh -list_backup -name
2018-12-3T12-56-55 all WASLSMS.ebck
```

The system displays the location of the backup data.

6. Run the following command to list the created files:

# ls -1 /var/opt/hpe/wasl/sms/backup/2018-12-3T12-56-55 all WASLSMS.\*

Following are the files:

- -rw-r--r-- 1 wasIsms wasIsms 53783104 Dec 3 12:57 /var/opt/hpe/wasI/sms/backup/ 2018-12-3T12-56-55\_all\_WASLSMS.ebck
- -rw-r--r-- 1 wasIsms wasIsms 317 Dec 3 12:56 /var/opt/hpe/wasI/sms/backup/ 2018-12-3T12-56-55\_all\_WASLSMS.json
- 7. Copy .ebck and .json file which are related to the backup to the WASL 1.2 Virtual Appliance for restoration.

#### NOTE:

- The stash file is not backed up. You need to back up stash file (*/opt/hpe/wasl/sms/data/stashfile*) separately. This file contains the master password. To restore the backup, you must either remember the master password or provide the stash file (*/opt/hpe/wasl/sms/data/stashfile*).
- If you have forgotten the master password, you can also reset the master password before backing up the data. For resetting the password, run # /opt/hpe/wasl/sms/tools/wasl\_sms.sh reset password command.
- Restoration is possible only on WASL Version 1.2 SMS Virtual Appliance.

## Migrate to WASL Version 1.2

#### Prerequisites

Before you begin, you must:

- Create the WASL Virtual Appliance. HPE recommends to restore WASL SMS on a fresh setup.
- Copy .ebck and .json backup files to the /var/opt/hpe/wasl/sms//backup/ directory of WASL Virtual Appliance.
- Copy stash file to the /var/opt/hpe/wasl/sms//backup/ directory of WASL Virtual Appliance (if you have backed it up separately) and ensure to delete it after restoration.
- · Change the group owner of these files to wasIsms.
  - Run # chgrp waslsms <backupfiles> to change the group. For example:

```
# chgrp waslsms /var/opt/hpe/wasl/sms/backup/
2018-12-3T15-9-19_all_WASLSMS.ebck
# chgrp waslsms /var/opt/hpe/wasl/sms/backup/
2018-12-3T15-9-19_all_WASLSMS.json
# chgrp waslsms /var/opt/hpe/wasl/sms/backup/
stashfile
```

- Give read access to the Group. Remove permission for Others, especially for the stash file.
  - Run # chmod 440 <backupfiles & stashfile> command to provide read access to the Group and to remove permission for Others. For example:

```
#chmod 440 /var/opt/hpe/wasl/sms/backup/2018-12-3T15-9-19_all_WASLSMS.ebck
#chmod 440 /var/opt/hpe/wasl/sms/backup/2018-12-3T15-9-19_all_WASLSMS.json
#chmod 440 /var/opt/hpe/wasl/sms/backup/stashfile
```

### Procedure

- **1.** Log on to the WASL SMS Version 1.2 as wasladmin.
- 2. Type the username and password.

#### 3. Setup and run WASL SMS.

4. Run the following command to restore the backup:

# sudo /opt/hpe/wasl/sms/tools/wasl\_sms.sh -restore\_backup

- 5. Type the Backup Name.
- 6. Select one of the following options to provide old master password:

- · Master password configured during the backup
- · Stash file configured during the backup
- 7. Type the Master and Recovery Password for the current setup.

The system restores the data successfully.

Check */opt/hpe/wasl/sms/config/custom\_config.js* to change custom settings such as port on which WASL SMS is configured.

#### NOTE:

- The critical data on restored WASL SMS is encrypted with the new Master Password and the Recovery Key (if configured).
- If you are restoring the WASL SMS Version 1.1 to WASL SMS Version 1.2 Virtual Appliance, it automatically migrates the database to WASL SMS Version 1.2 format.

## **Backup of WASL SMS Virtual Appliance Version 1.2**

To protect the critical data from being lost due to an untimely event, you must backup the data.

#### Prerequisites

Ensure that the WASL SMS is up and running.

#### Procedure

- 1. Log on to the WASL Virtual Appliance as wasladmin.
- 2. Run the following command to stop WASL SMS:

```
# sudo /opt/hpe/wasl/sms/tools/wasl sms.sh -stop
```

3. Run the following command to create a backup:

```
# sudo /opt/hpe/wasl/sms/tools/wasl_sms.sh -create_backup -type all -
description
```

**NOTE:** The -create\_backup option supports different types of backup such as reports backup only, logs nbackup only and so on. HPE recommends using -type all option.

**4.** Type **Yes** to continue.

The backup gets created successfully.

5. Run the following command to list all the backup.

```
# sudo /opt/hpe/wasl/sms/tools/wasl_sms.sh -list_backup -name
2018-12-3T15-9-19 all WASLSMS.ebck
```

The system displays the location of the backup data.

- 6. Run the following command to list the created files:
  - # ls -l /var/opt/hpe/wasl/sms/backup/2018-12-3T15-9-19 all WASLSMS.\*

Following are the files:

- -rw-r--r--. 1 wasIsms wasIsms 49016144 Dec 3 15:09 /var/opt/hpe/wasI/sms/backup/ 2018-12-3T15-9-19\_all\_WASLSMS.ebck
- -rw-r--r--. 1 wasIsms wasIsms 306 Dec 3 15:09 /var/opt/hpe/wasI/sms/backup/ 2018-12-3T15-9-19\_all\_WASLSMS.json
- 7. Copy the .ebck and .json backup file to WASL 1.2 Virtual Appliance for restoration.

### NOTE:

- The stash file is not backed up. You need to back up stash file (*/opt/hpe/wasl/sms/data/stashfile*) separately. This file contains the master password. To restore the backup, you must either remember the master password or provide the stash file (*/opt/hpe/wasl/sms/data/stashfile*).
- If you have forgotten the master password, you can also reset the master password before backing up the data. For resetting the password, run # /opt/hpe/wasl/sms/tools/wasl\_sms.sh reset\_password command.
- Restoration is possible only on WASL Version 1.2 SMS Virtual Appliance.

#### 8. Restore to WASL Version 1.2

# Removing and reinstalling node packages

Removing of node packages will not remove any remediation done on the workloads on the node. You can rollback or reset these remediation from the SMS GUI first before removing node packages.

Follow the steps for removing and reinstalling the node packages:

#### Procedure

- 1. Click the required Workload.
- 2. This step is optional. You can skip the Rollback or Reset option and can continue from step 3.

Click the Rollback option.

Or

Click the **Reset** option. Click **Yes**, **reset** to restore the workload security state to the state prior to the first remediation operation.

3. Click Undeploy Policy.

NOTE: For more details on Rollback, Reset, and Undeploy Policy options, see WASL User Guide.

- 4. Click the drop-down arrow to select an element and a policy.
- 5. Click Undeploy to undeploy all profiles that is deployed on the Node.
- 6. Log in to the Node as root and run the following commands to remove the Node packages:
  - For SLES OS workload, run the following command:

```
# zypper remove openscap_1 hpe_wasl_core hpe_wasl_os
```

- For SLES for SAP HANA workload, run the following command to remove the hpe wasl saphana.rpm RPM:
  - # zypper remove openscap\_1 hpe\_wasl\_core hpe\_wasl\_os hpe\_wasl\_saphana
- For RHEL OS workload, run the following command:

# yum remove openscap\_1 hpe\_wasl\_core hpe\_wasl\_os

Some of the files such as snapshots, reports, deployed policies, certificates, and logs are not removed. The waslcore, waslcoreshare group, and waslhanauser user created during installation are also not removed.

These files and users are retained so that the system works properly when a user need to reinstall the Node packages and to monitor the node from the same registered WASL SMS.

To reinstall the node packages from the same registered WASL SMS, see <u>Node packages</u> <u>installation and setup</u> section.

7. Run the following commands to remove the files, users or groups:

```
# rm -rf /opt/hpe/wasl/core
# rm -rf /var/opt/hpe/wasl/core
# userdel waslhanauser
# groupdel waslcore
# groupdel waslcoreshare
# rm /etc/sudoers.d/waslcore_install
```

You would have manually created the *waslcore\_install* file during <u>Node packages installation and</u> <u>setup</u>.

# **Best practices**

HPE recommends to lock the root account immediately after resolving the WASL Virtual Appliance-related issues.

# Websites

General websites Hewlett Packard Enterprise Information Library <u>www.hpe.com/info/EIL</u> Server Infrastructure Security Solutions <u>http://www.hpe.com/go/security</u>

WASL websites HPE WASL User Guide

OpenSCAP portal https://www.open-scap.org/

For additional websites, see **Support and other resources**.

# Support and other resources

# **Accessing Hewlett Packard Enterprise Support**

For live assistance, go to the Contact Hewlett Packard Enterprise Worldwide website:

### http://www.hpe.com/assistance

 To access documentation and support services, go to the Hewlett Packard Enterprise Support Center website:

### http://www.hpe.com/support/hpesc

### Information to collect

- Technical support registration number (if applicable)
- · Product name, model or version, and serial number
- Operating system name and version
- Firmware version
- Error messages
- Product-specific reports and logs
- · Add-on products or components
- · Third-party products or components

# Accessing updates

- Some software products provide a mechanism for accessing software updates through the product interface. Review your product documentation to identify the recommended software update method.
- To download product updates:

Hewlett Packard Enterprise Support Center <u>www.hpe.com/support/hpesc</u> Hewlett Packard Enterprise Support Center: Software downloads <u>www.hpe.com/support/downloads</u> Software Depot

### www.hpe.com/support/softwaredepot

• To subscribe to eNewsletters and alerts:

### www.hpe.com/support/e-updates

 To view and update your entitlements, and to link your contracts and warranties with your profile, go to the Hewlett Packard Enterprise Support Center More Information on Access to Support Materials page:

www.hpe.com/support/AccessToSupportMaterials

(IMPORTANT: Access to some updates might require product entitlement when accessed through the Hewlett Packard Enterprise Support Center. You must have an HPE Passport set up with relevant entitlements.

## **Customer self repair**

Hewlett Packard Enterprise customer self repair (CSR) programs allow you to repair your product. If a CSR part needs to be replaced, it will be shipped directly to you so that you can install it at your convenience. Some parts do not qualify for CSR. Your Hewlett Packard Enterprise authorized service provider will determine whether a repair can be accomplished by CSR.

For more information about CSR, contact your local service provider or go to the CSR website:

http://www.hpe.com/support/selfrepair

## **Remote support**

Remote support is available with supported devices as part of your warranty or contractual support agreement. It provides intelligent event diagnosis, and automatic, secure submission of hardware event notifications to Hewlett Packard Enterprise, which will initiate a fast and accurate resolution based on your product's service level. Hewlett Packard Enterprise strongly recommends that you register your device for remote support.

If your product includes additional remote support details, use search to locate that information.

#### **Remote support and Proactive Care information**

### **HPE Get Connected**

www.hpe.com/services/getconnected

**HPE Proactive Care services** 

www.hpe.com/services/proactivecare

- HPE Proactive Care service: Supported products list
  - www.hpe.com/services/proactivecaresupportedproducts
- HPE Proactive Care advanced service: Supported products list www.hpe.com/services/proactivecareadvancedsupportedproducts
- Proactive Care customer information
- **Proactive Care central** 
  - www.hpe.com/services/proactivecarecentral
- **Proactive Care service activation**

www.hpe.com/services/proactivecarecentralgetstarted

## Warranty information

To view the warranty information for your product, see the links provided below:

| HPE ProLiant and IA-32 Servers and Options       |
|--------------------------------------------------|
| www.hpe.com/support/ProLiantServers-Warranties   |
| HPE Enterprise and Cloudline Servers             |
| www.hpe.com/support/EnterpriseServers-Warranties |
| HPE Storage Products                             |
| www.hpe.com/support/Storage-Warranties           |
| HPE Networking Products                          |
| www.hpe.com/support/Networking-Warranties        |

# **Regulatory information**

To view the regulatory information for your product, view the *Safety and Compliance Information for Server, Storage, Power, Networking, and Rack Products*, available at the Hewlett Packard Enterprise Support Center:

### www.hpe.com/support/Safety-Compliance-EnterpriseProducts

#### Additional regulatory information

Hewlett Packard Enterprise is committed to providing our customers with information about the chemical substances in our products as needed to comply with legal requirements such as REACH (Regulation EC No 1907/2006 of the European Parliament and the Council). A chemical information report for this product can be found at:

#### www.hpe.com/info/reach

For Hewlett Packard Enterprise product environmental and safety information and compliance data, including RoHS and REACH, see:

#### www.hpe.com/info/ecodata

For Hewlett Packard Enterprise environmental information, including company programs, product recycling, and energy efficiency, see:

www.hpe.com/info/environment

## **Documentation feedback**

Hewlett Packard Enterprise is committed to providing documentation that meets your needs. To help us improve the documentation, send any errors, suggestions, or comments to Documentation Feedback (<u>docsfeedback@hpe.com</u>). When submitting your feedback, include the document title, part number, edition, and publication date located on the front cover of the document. For online help content, include the product name, product version, help edition, and publication date located on the legal notices page.

# Sample run of SMS setup

Following are the sample runs of WASL SMS setup, Backup and Migration of WASL SMS data, and iptables rules:

#### WASL SMS setup

To accept the default shown in brackets, press the Enter key.

Would you like to continue? [yes]:

Enter the master password: \*\*\*\*\*\*\*\* Confirm the master password: \*\*\*\*\*\*\*\*

\_\_\_\_\_

The stash file is a copy of the master password that resides on the system's local disk that will be protected with file permissions.

HPE WASL SMS can be started without prompting for master password if stash file is setup. If you choose not to setup a stash file, the HPE WASL SMS will prompt you for the master password each time it starts up.

Do you want to setup the stash file? [yes]:

Recovery password is used to recover the master password when the master password is lost or forgotten. It is recommended to setup the recovery password.

Do you want to setup a recovery password? [yes]:wasladmin Invalid input. Please try again with either 'yes' or 'no'. Do you want to setup a recovery password? [yes]:

\_\_\_\_\_

Please remember this password. If you forget this password, the HPE WASL SMS cannot be recovered when the master password is forgotten or lost.

Enter the recovery password: \*\*\*\*\*\*\*\* Confirm the recovery password: \*\*\*\*\*\*\*\*

Configuration of SMS with Security Settings is in-progress...

Successfully configured SMS with Security Settings.

\_\_\_\_\_

Certificate Setup for HPE WASL SMS

SMS can be accessed from (chrome) browser via HTTPS(secure HTTP) protocol SMS Server certificates should be setup for it to communicate securely

Choose the certificate setup type:

1. Create a Self-signed certificate Lets you create a self-signed certificate automatically. 2. Import a signed certificate Import an existing Server Certificate Lets you import Server certificate signed by the Enterprise CA or third-party CA 0. Exit Choose a setup type [1]: Creating Self-Signed Certificate.... You are about to be asked to enter information that will be incorporated into your certificate request. What you are about to enter is what is called a Distinguished Name or a DN. There are quite a few fields but you can leave some blank For some fields there will be a default value, If you enter '.', the field will be left blank. \_\_\_\_ Country Name (2 letter code) [IN]: State or Province Name (2 letter code) [KA]: Locality Name (eg, city) [Bangalore]: Organization Name (eg, company) [Hewlett Packard Enterprise]: Organizational Unit Name (eg, section) [Security Lab]: Common Name (eg, YOUR name) [localhost.localdomain]: Email Address [user@hostname.com]: Successfully created Self-signed certificates for HPE WASL SMS

Successfully set up the HPE WASL SMS

#### **Backup WASL SMS data**

/opt/hpe/wasl/sms/tools # ./wasl\_backup.sh No input argument Usage: ./wasl backup.sh -create backup [-description "<description text>"] ./wasl backup.sh -list\_backup [-name <backup\_name>] ./wasl backup.sh -help # ./wasl backup.sh -create backup WASL SMS found a stashfile (/opt/hpe/wasl/sms/data/stashfile). The master password stored in the stashfile will be used to access and backup WASL SMS data and configuration. Note: The stashfile will not be saved into the backup. In-order to restore the backup, this stashfile or the current master password should be provided. You need to either remember the current master password or take a copy of the stashfile (/opt/hpe/wasl/sms/data/stashfile). Would you like to continue? [yes]: Successfully created backup: /var//opt/hpe/wasl/sms//backup/2018-11-27T18-22-49 all WASLSMS.ebck # ./wasl backup.sh -list backup All backups are available under /var//opt/hpe/wasl/sms/backup directory

```
Backup Name: 2018-11-27T18-22-49_all_WASLSMS.ebck | created on: 11/27/2018, 6:22:49 PM |
SMS VERSION: 1.1.0 | type: all | Description :
# scp /var//opt/hpe/wasl/sms/backup/2018-11-27T18-22-49_all_WASLSMS.*
wasladmin@<destination-IPAddress>:/var//opt/hpe/wasl/sms/backup/
wasladmin@xx.xx.xx's password:
2018-11-27T18-22-49_all_WASLSMS.ebck 100% 3271KB 3.2MB/s 00:00
2018-11-27T18-22-49_all_WASLSMS.json 100% 273 0.3KB/s 00:00
#
```

#### Migrate to WASL Version 1.2

/opt/hpe/wasl/sms/tools [wasladmin@wasldemo tools]\$ sudo ./wasl sms.sh -list backup

Backup Name: 2018-11-27T18-22-49\_all\_WASLSMS.ebck | created on: 11/27/2018, 6:22:49 PM | SMS VERSION: 1.1.0 | type: all | Description :

To accept the default shown in brackets, press the Enter key.

Would you like to continue? [yes]:

The HPE WASL SMS master password is the root key that protects all the security critical data. Please remember this password, as the HPE WASL SMS cannot be started without this password.

Enter the master password: \*\*\*\*\*\*\*\*\* Confirm the master password: \*\*\*\*\*\*\*\*\*

The stash file is a copy of the master password that resides on the system's local disk that will be protected with file permissions.

HPE WASL SMS can be started without prompting for master password if stash file is setup. If you choose not to setup a stash file, the HPE WASL SMS will prompt you for the master password each time it starts up.

Do you want to setup the stash file? [yes]:

Recovery password is used to recover the master password when the master password is lost or forgotten. It is recommended to setup the recovery password.

Do you want to setup a recovery password? [yes]:

Please remember this password. If you forget this password, the HPE WASL SMS cannot be recovered when the master password is forgotten or lost.

Configuration of SMS with Security Settings is in-progress...

Successfully configured SMS with Security Settings.

-----Certificate Setup for HPE WASL SMS

SMS can be accessed from (chrome) browser via HTTPS(secure HTTP) protocol SMS Server certificates should be setup for it to communicate securely

Choose the certificate setup type:

- Create a Self-signed certificate Lets you create a self-signed certificate automatically.
- Import a signed certificate Import an existing Server Certificate Lets you import Server certificate signed by the Enterprise CA or third-party CA

0. Exit

Choose a setup type [1]:

Creating Self-Signed Certificate....

You are about to be asked to enter information that will be incorporated into your certificate request.

What you are about to enter is what is called a Distinguished Name or a DN. There are quite a few fields but you can leave some blank For some fields there will be a default value, If you enter '.', the field will be left blank. -----Country Name (2 letter code) [IN]: State or Province Name (2 letter code) [KA]: Locality Name (eg, city) [Bangalore]: Organization Name (eg, company) [Hewlett Packard Enterprise]: Organizational Unit Name (eg, section) [Security Lab]:

Common Name (eg, YOUR name) [wasldemo]: Email Address [user@hostname.com]:

Successfully created Self-signed certificates for HPE WASL SMS

Successfully set up the HPE WASL SMS

Refer to the WASL Install and Setup guide for information on how to take a backup and restore it.

Do you want to restore SMS data from the backup file? [no]:yes

Enter the 'Backup Name' to restore (use 'wasl\_sms.sh -list\_backup' to list all the backups):2018-11-27T18-22-49\_all\_WASLSMS.ebck

Master Password or 'stashfile' used during the backup is required to restore.

How do you want to provide the old master password?
1. Entering the password
2. Entering the stashfile location
3. Exit restore
Select an option [1]:

Enter the old master password:: \*\*\*\*\*\*\*\*

Require 'Master Password' and 'Recover Password' (if configured) to restore the backup into the current setup.

Using the current master password from the stashfile.

Provide the Recovery Password of the current setup:: \*\*\*\*\*\*\*\*\*\*\*

#### Unlock the root account

#### Lock the root account

# sudo /opt/hpe/wasl/sms/tools/lockunlock\_root.sh -lock
root user is successfully locked.

#### iptables rules

Following iptable rules are configured in the virtual appliance:

```
# sudo iptables -S
-P INPUT DROP
-P FORWARD DROP
-P OUTPUT DROP
-A INPUT -i lo -j ACCEPT
-A INPUT -s 127.0.0.0/8 -j DROP
-A INPUT -p tcp -m state --state ESTABLISHED -j ACCEPT
```

```
-A INPUT -p udp -m state --state ESTABLISHED -j ACCEPT
-A INPUT -p icmp -m state --state ESTABLISHED -j ACCEPT
-A INPUT -p tcp -m tcp --dport 22 -m state --state NEW,ESTABLISHED -j ACCEPT
-A INPUT -p tcp -m tcp --dport 443 -m state --state NEW,ESTABLISHED -j ACCEPT
-A OUTPUT -o lo -j ACCEPT
-A OUTPUT -p tcp -m tcp -m state --state NEW,ESTABLISHED -j ACCEPT
-A OUTPUT -p udp -m state --state NEW,ESTABLISHED -j ACCEPT
-A OUTPUT -p icmp -m state --state NEW,ESTABLISHED -j ACCEPT
```

### Setup showing import of signed certificate

A sample run of a setup showing importing signed certificates is as follows:

####### Make sure that the path to certificates and the actual certificate is accessible to wasIsms user #####

```
# mkdir /sign
# chown waslsms:waslsms /sign/
# cp * /sign/
# chown waslsms:waslsms /sign/*
# 11 /sign/
total 16
-rw------ 1 waslsms waslsms 1375 Oct 11 04:06 rootCA.pem
-rw------ 1 waslsms waslsms 1273 Oct 11 04:06 sms.crt
-rw-r--r-- 1 waslsms waslsms 1045 Oct 11 04:06 sms.csr
-rw-r--r-- 1 waslsms waslsms 1675 Oct 11 04:06 sms.key
```

```
sudo /opt/hpe/wasl/sms/tools/wasl sms.sh -setup
```

#### OR

```
sudo /opt/hpe/wasl/sms/tools/wasl_sms.sh -setup_cert
-
-
Certificate Setup for HPE WASL SMS
SMS can be accessed from (chrome) browser via HTTPS (secure HTTP) protocol
SMS Server certificates should be setup for it to communicate securely
Choose the certificate setup type:
1. Create a Self-signed certificate
Lets you create a self-signed certificate automatically.
2. Import a signed certificate
Import an existing Server Certificate
Lets you import Server certificate signed by the Enterprise CA or third-party CA
0. Exit
Choose a setup type [1]:2
```

Note: All certificate and key files must be in PEM format.

Enter your server key location [/etc/ssl/certs/wasl/key.pem]:/sign/sms.key

Enter your server certificate location [/etc/ssl/certs/wasl/cert.pem]:/sign/sms.crt

Enter the CA certificate location [/etc/ssl/certs/wasl/ca.pem]:/sign/rootCA.pem

Successfully imported server certificates into HPE WASL SMS Successfully set up the HPE WASL SMS

Now import the rootCA certificate to browser's trusted Root Certificate Authorities. (You can go to this through **Menu->Settings->Advanced->Manage Certificate** in Chrome browser).

| Intermediate Certification Au                 | uthorities Trusted Root C                                                                                                    | ertification Aut                                                                                                    | horities Trusted Publ                                                                                                    |                    | Specify the file you want to import.                                                                                                    |
|-----------------------------------------------|----------------------------------------------------------------------------------------------------|----------------------------------------------------------------------------------------------------|----------------------------------------------------------------------------------------------------|--------------------|----------------------------------------------------------------------------------------------------|
| Issued To                                     | Issued By<br>AAA Certificate Services<br>AC RAI2 Certificate Services<br>AC RAI2 CONE<br>AC RAI2 FNMT-RCM<br>ACL RAI2 MTIN<br>ACCIVAI21<br>ACEDICOM Root<br>ACRUS<br>Actalis Authentication | Expiratio<br>1/1/2029<br>4/3/2030<br>2/9/2036<br>1/1/2030<br>11/3/2019<br>12/31/2030<br>4/13/2028<br>5/15/2023<br>6/25/2022 | Friendly Name COMODO CA AC Raiz Certoś DDRECCION GEN AC RAIZ FINMT AC I RAIZ MTIN ACCI/RAIZ1 EDICOM NLB Nova Ljublja Actalis Authentoc * | 9<br>9<br>19<br>10 | File name:<br>Browse<br>Note: More than one certificate can be stored in a single file in the following formats:<br>Personal Information Exchange- PKCS #12 (.PFX,.P12)<br>Cryptographic Message Syntax Standard-PKCS #7 Certificates (.P78)<br>Microsoft Serialized Certificate Store (.SST) |
| Import Export<br>Certificate intended purpose | Remove 15                                                                                                    |                                                                                                    | Advanced                                                                                                    |                    | Learn more about <u>certificate file formats</u>                                                                                                    |
| earn more about <u>certificates</u>           | l.                                                                                                    |                                                                                                    | Close                                                                                                    |                    | < Back Next > Cancel                                                                                                    |

## WASL Logs

Following are the different source of Logs available on WASL SMS:

| Location                    | Name                    | Description                                                                                                    |
|-----------------------------|-------------------------|----------------------------------------------------------------------------------------------------|
| /var/log/hpe_wasl_sms/      | cert_gen.log            | Certificate generation details                                                                                                    |
| /var/log/hpe_wasl_sms/      | wasl_sms.log            | Main log file related to SMS. Many of the SMS errors gets logged here.                                                                                                    |
|                             |                         | We can enable HTTP/HTTPS access logs<br>by setting config.web.logger to 'common' in<br>configuration file: /opt/hpe/wasl/sms/config/<br>custom_config.js                                                                                                    |
|                             |                         | This log file is auto rotated daily by the<br>configuration in /etc/logrotate.d/<br>hpe_wasl_sms file, using the standard Linux<br>logrotate feature. The previous log files are<br>compressed and saved in same directory.<br>The old logs are retained based on the<br>retention policy used in /etc/logrotate.conf<br>file. You can change the retention period or<br>the log rotation interval by editing the /etc/<br>logrotate.d/hpe_wasl_sms file. For more<br>information on using logtotate feature on<br>Linux, see man page of logtotate. |
| /var/log/hpe_wasl_sms/logs/ | operationLog.txt        | Logs of all operations performed on SMS                                                                                                    |
|                             | WASLServerError.log     | Any internal errors seen by WASL (currently only policy module errors)                                                                                                    |
| SMS GUI Screen              | Activity tab in SMS GUI | Activity link in SMS GUI provides details of<br>all activities done in SMS and logged in the<br>Couchbase Server database.                                                                                                    |

Following are the different source of Logs available on individual Nodes that are managed by SMS:

| Location                            | Name                                                                                | Description                                                                    |
|-------------------------------------|-------------------------------------------------------------------------------------|--------------------------------------------------------------------------------|
| /var/opt/hpe/wasl/core/log/         | ./system/systemlog.txt                                                              | Generic logging of different activity on Node on system workload               |
|                                     | ./hana/hanalog.txt                                                                  | Generic logging of different activity on Node on SAP HANA workload             |
| /var/opt/hpe/wasl/core/<br>snapshot | ./system/<br>snapshot_ <datetime>/<br/>snapshot/<br/>system_rollback.log</datetime> | Logs related to system snapshots taken during remediation and rollback/reset   |
|                                     | ./hana/<br>snapshot_ <datetime>/<br/>snapshot/snapshot.log</datetime>               | Logs related to SAP HANA snapshots taken during remediation and rollback/reset |

Table Continued

| Location                                                                                            | Name                                                      | Description                                               |
|----------------------------------------------------------------------------------------------------|-----------------------------------------------------------|-----------------------------------------------------------|
|                                                                                                    | ./hana/<br>snapshot_ <datetime>/<br/>reset.log</datetime> | Logs related to SAP HANA rollback/reset                   |
| <user_home_dir_doing_nod<br>e_page_automatic_install_fr<br/>om_SMS&gt;</user_home_dir_doing_nod<br> | install_wasl_rpms.log                                     | Logs related to Node packages auto installation and setup |

# Acronyms

| Acronym       | Definition                                            |
|---------------|-------------------------------------------------------|
| WASL          | Workload Aware Security for Linux                     |
| SMS           | Security Management Station                           |
| RHEL          | Red Hat Enterprise Linux                              |
| SLES          | SUSE Linux Enterprise Server                          |
| SAP HANA      | SAP High Performance Analytic Appliance               |
| TDI           | Tailored Data Center Integration                      |
| SP1, SP2, SP3 | Service Pack 1, Service Pack 2, Service Pack 3        |
| CS 500 / 900  | ConvergedSystem 500 / 900                             |
| XCCDF         | Extensible Configuration Checklist Description Format |
| GUI           | Graphical User Interface                              |
| OpenSCAP      | Open Security Containment and Automation Protocol     |
| OVAL          | Open Vulnerability and Assessment Language            |
| FTP           | File Transfer Protocol                                |
| DB            | Database                                              |
| SSH           | Secure Shell                                          |
| REST          | Representational State Transfer                       |
| SFTP          | Secure File Transfer Protocol                         |